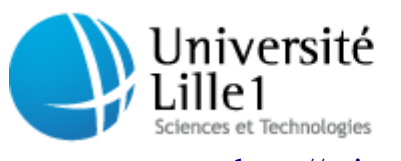

Centre de Ressources Informatiques de Lille1

Pôle Réseau et système

http://cri.univ-lille1.fr

# Installation-Migration du client de messagerie Thunderbird 3

Configuration POP

Version 1.6 Mai 2011

# **Sommaire**

| <b>Introduction</b>                                                                                                    | Page 3                     |
|----------------------------------------------------------------------------------------------------|----------------------------|
| I. Installation de Thunderbird                                                                                                    | Page 4                     |
| II. Configuration d'un compte de messagerie                                                                                                    | Page 5                     |
| <b>III. Importer les messages et le carnet d'adresses (optionnel)</b><br><b>III. 1. Effacer les messages restants sur le serveur de messagerie</b><br><b>III. 2. Importer votre carnet d'adresses et vos messages sous Thunderbird</b> | Page 6<br>Page 6<br>Page 8 |

# **Introduction**

Cette documentation explique de façon détaillée l'installation et la configuration du client de messagerie Thunderbird en configuration POP.

En tant que logiciel libre, Thunderbird peut être installé sur tous les postes de l'Université sans s'acquiter d'une quelconque licence.

Une partie de cette documentation explique la procédure pour importer les messages et le carnet d'adresses des clients de messagerie Outlook Express et Outlook (Office).

Pour éviter tout souci lors de la configuration de Thunderbird, veuillez respecter l'ordre de migration tel qu'il est indiqué.

<u>Note aux utilisateurs de la fonction calendrier d'Outlook (Office) :</u> Si vous utilisez les fonctionnalités d'agenda d'Outlook, nous vous recommandons de consulter les pages suivantes afin de connaître la façon de les récupérer sur Thunderbird : <u>http://cri.univ-lille1.fr/services/agenda</u>

## I. Installation de Thunderbird

Téléchargez la dernière version de Thunderbird sur ce site :

http://www.mozillamessaging.com/fr/thunderbird/

Exécutez le fichier téléchargé et choisissez l'installation standard :

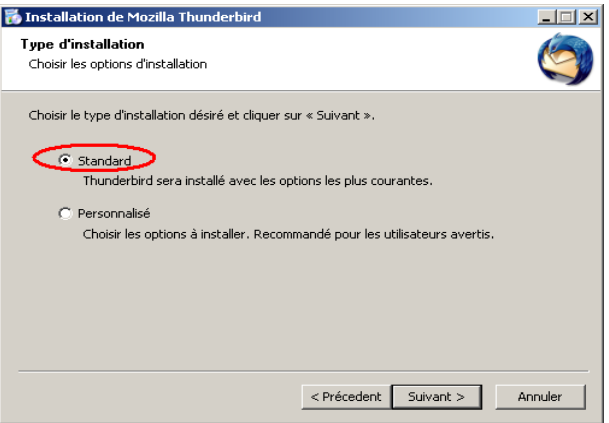

## Laissez le chemin d'installation par défaut :

| 🐻 Installation de Mozilla Thunderbird                                          | _ 🗆 X   |
|--------------------------------------------------------------------------------|---------|
| Résumé<br>Prêt à démarrer l'installation de Thunderbird                        | Ó       |
| Thunderbird sera installé à l'emplacement suivant :                            |         |
| C:\Documents and Settings\"                                                    |         |
| Thunderbird sera défini comme application de courrier électronique par défaut. |         |
| Cliquez sur « Installer » pour continuer.                                      |         |
| < Précedent Installer                                                          | Annuler |

Laissez la case cochée afin de lancer Thunderbird une fois son installation terminée :

| miscaliación de Mozi | la munueroiru                                                                  |                                     |
|----------------------|--------------------------------------------------------------------------------|-------------------------------------|
| 7 6                  | Fin de l'assistant d'ins<br>Mozilla Thunderbird                                | tallation de                        |
|                      | Mozilla Thunderbird a été installé sur<br>Cliquez sur « Terminer » pour fermer | votre ordinateur.<br>cet assistant. |
|                      | ancer Mozilla Thunderbird mainte                                               | enant                               |
|                      | ~                                                                              |                                     |
|                      |                                                                                |                                     |
|                      | < Précedent Ter                                                                | miner Annuler                       |
|                      |                                                                                |                                     |

## II. Configuration d'un compte de messagerie

Au premier lancement de Thunderbird, il vous est proposé d'importer les paramètres ou les messages d'un autre logiciel (Outlook Express et Outlook (Office)).

Il est essentiel pour le moment de ne rien importer en sélectionnant l'option correspondante :

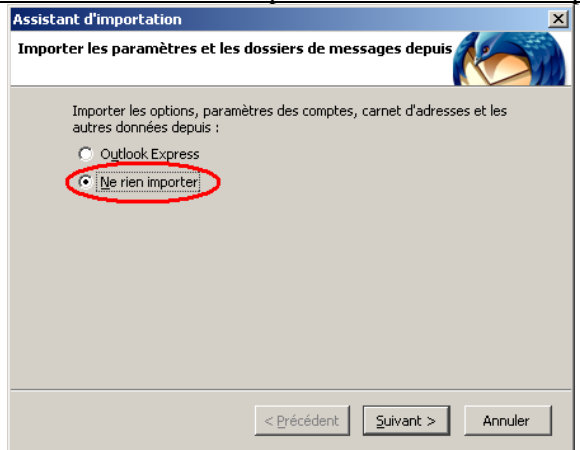

Remplissez les fenêtres de l'assistant de création d'un compte de courrier, puis cliquez sur le bouton *Continuer* :

|                             | Vos nom et prénom Prénom Nom Votre nom, tel qu'il s'affichera                                                                                                    |
|-----------------------------|----------------------------------------------------------------------------------------------------|
|                             | Adresse électronique adresse@exemple.fr                                                                                                    |
|                             | Mot de passe Mot de passe                                                                                                    |
|                             | C Retenir le mot de passe                                                                                                    |
|                             |                                                                                                    |
|                             |                                                                                                    |
| _                           |                                                                                                    |
| Choisissez l'option "POP" : |                                                                                                    |
| -                           | Tréation d'un compte courrier                                                                                                    |
|                             |                                                                                                    |
|                             | Vos nom et prénom : Maile mail Votre nom, tel qu'il s'affichera                                                                                                    |
|                             | Adresse électronique : de la contra la contra |
|                             | Mot de passe : Mot de passe                                                                                                    |
|                             |                                                                                                    |
|                             | IMAP - Accès aux dossiers et messages à partir de plusieurs ordinateurs                                                                                                    |
|                             | POP - Téléchargement de tous les messages sur cet ordinateur ; les dossiers sont locaux seulement                                                                                                    |
|                             | Les paramètres suivants ont été trouvés à partir de votre : Fournisseur de messagerie                                                                                                    |
|                             | Identifiant : Modifier                                                                                                    |
|                             | Serveur entrant : pop.univ-lille1.fr POP 995 SSL/TLS                                                                                                    |
|                             | Serveur sortant : smtps.univ-lille1.fr SMTP 587 STARTILS                                                                                                    |
|                             | Création manuelle Annuler Créer le compte                                                                                                    |
|                             |                                                                                                    |

Puis cliquez sur le bouton Créer le compte.

## **III. Importer les messages et le carnet d'adresses (optionnel)**

Si vous utilisiez jusqu'alors Outlook Express ou Outlook (Office), vous pouvez importer vos messages ainsi que votre carnet d'adresses dans Thunderbird.

Sous Outlook Express/Outlook, profitez-en pour faire un peu de ménage dans vos messages reçus/envoyés, ainsi que dans votre carnet d'adresses. Pensez aussi à vider le dossier Eléments supprimés. L'exportation n'en sera que plus rapide.

#### III. 1. Effacer les messages restants sur le serveur de messagerie

Avant de migrer, il faut s'assurer que plus aucun message ne reste sur le serveur de messagerie. Sinon, vous risquez lors de la première relève des messages sur Thunderbird d'avoir des doublons avec les messages récupérés depuis Outlook Express ou Outlook.

| Image: Second state of the second state of the second | 2. Onglet Courrier, sélectionnez le compte de messagerie puis cliquez sur le bouton Propriétés :          Image: Courrier le courrier service d'annuaire         Image: Courrier le courrier (per défaut)         Disponible         Propriétés         Per défaut         Importer         Exporter         Fermer |
|----------------------------------------------------------------------------------------------------|----------------------------------------------------------------------------------------------------|
| 3. Dans l'onglet Avancé, décochez la case entourée :          Image: Conserveurs       Image: Conserveur Serveurs         Courrier sortant (SMTP):       587         Courrier sortant (SMTP):       587         Courrier gntrant (PDP3):       395         Image: Courrier gntrant (PDP3):       395         Image: Courrier gntrant (PDP3):       395         Image: Courrier gntrant (PDP3):       395         Image: Courrier gntrant (PDP3):       395         Image: Courrier gntrant (PDP3):       395         Image: Courrier gntrant (PDP3):       395         Image: Courrier gntrant (PDP3):       395         Image: Courrier gntrant (PDP3):       105         Délais d'expiration du serveur       Courrier gntrant (PDP3):         Courrier gntrant (PDP3):       105         Délais d'expiration du serveur       Courrier du serveur         Courrier du serveur       1         Courrier du serveur après       1         Image: Conserver une copie des messages sur le serveus       1         Image: Supprimer du serveur après       1         Image: Queprimer du serveur après suppression dans 'Eléments supprimés'         Image: Queprimer du serveur après suppression dans 'Eléments supprimés'                                                                                                    | <ul> <li>4. Effectuez maintenant une relève de votre courrier afin de supprimer les messages restants sur le serveur.</li> <li>Fermez Outlook Express et ne l'utilisez plus.</li> </ul>                                                                                                    |

Pour Outlook Express et Outlook 2000 :

#### Pour Outlook XP et Outlook 2003 :

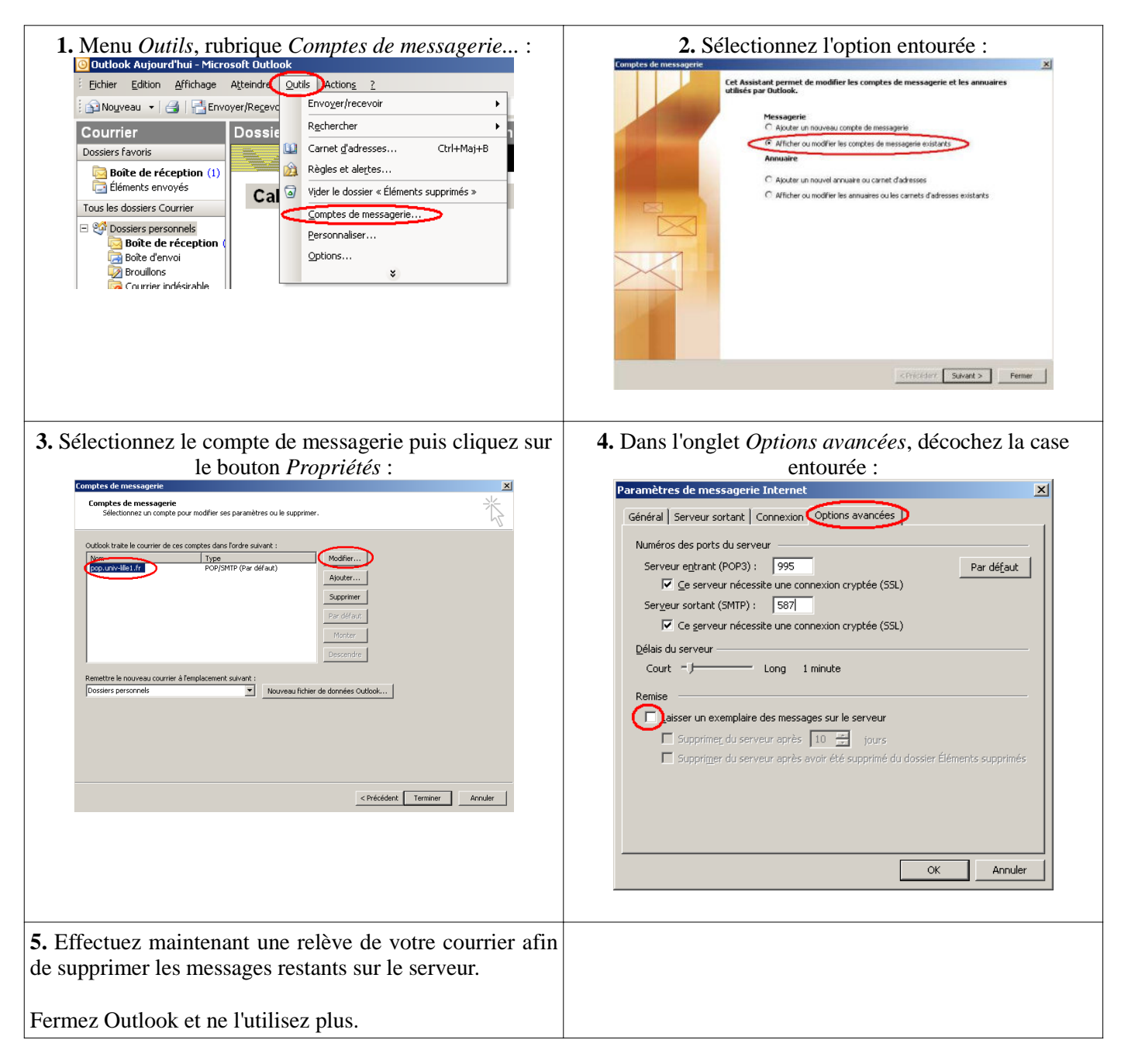

#### Pour Outlook 2007 :

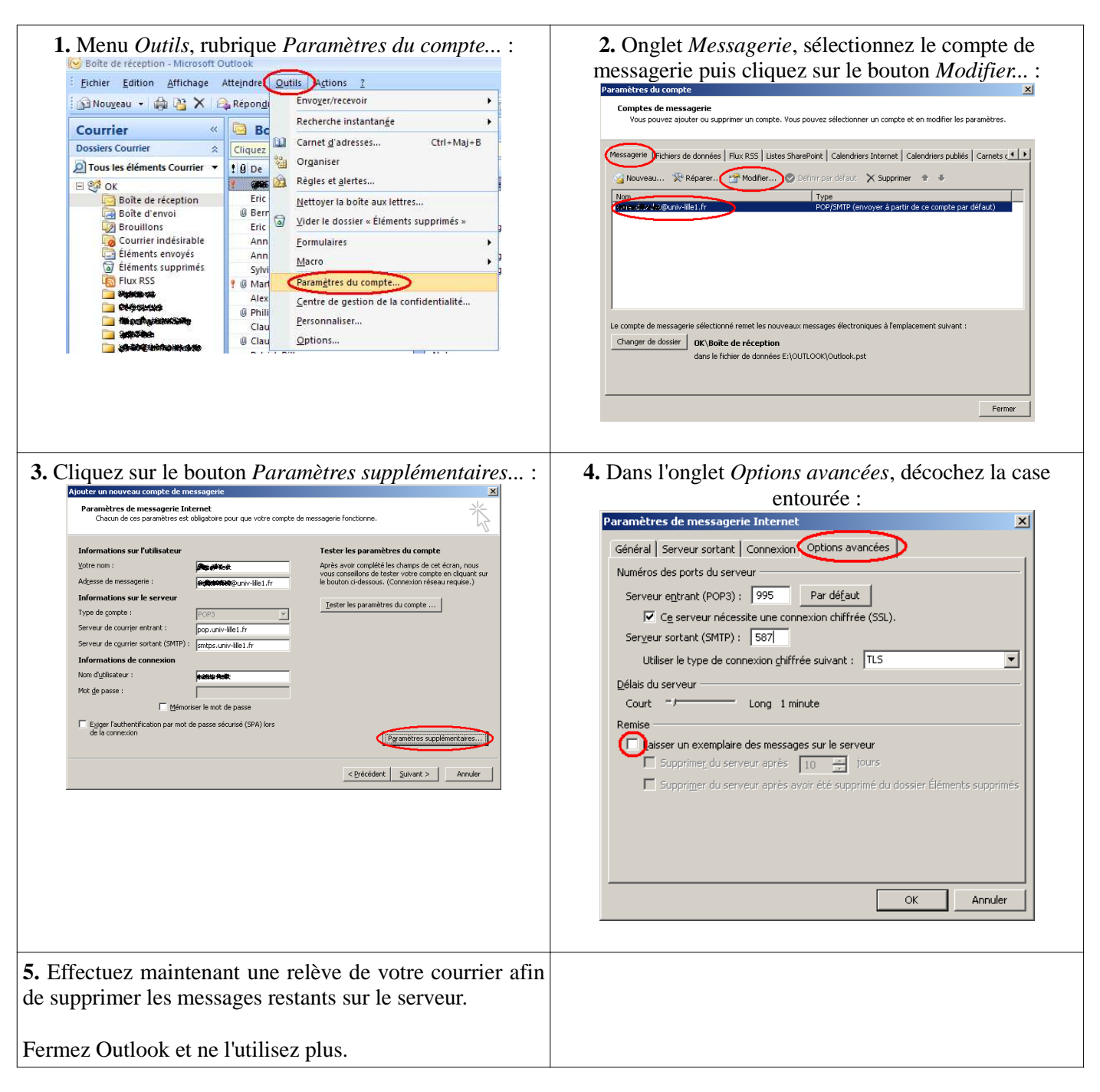

# III. 2. Importer votre carnet d'adresses et vos messages sous Thunderbird

Sous Thunderbird, dans le menu Outils, sélectionnez la rubrique Importer ...

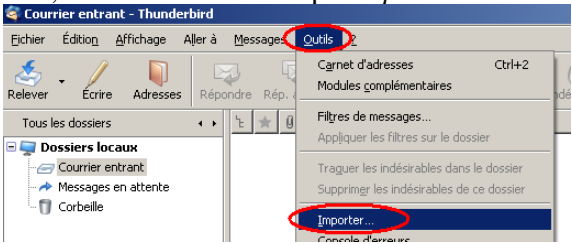

Choisissez tout d'abord d'importer le carnet d'adresses :

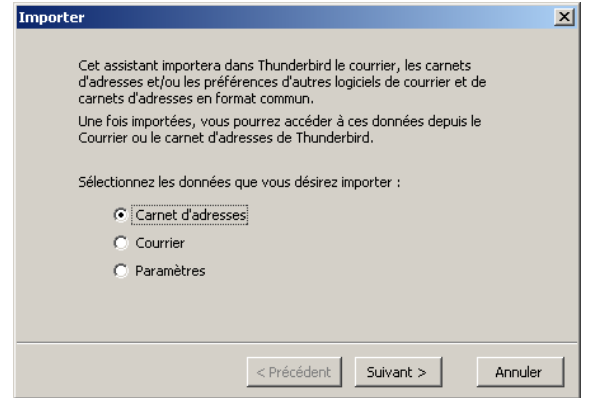

Sélectionnez le logiciel à partir duquel vous souhaitez réaliser l'importation :

| Communicator 4.x     |                |              |  |
|----------------------|----------------|--------------|--|
| Eudora               |                |              |  |
| Outlook Express      |                |              |  |
| Outlook Express      |                |              |  |
|                      |                |              |  |
|                      |                |              |  |
|                      |                |              |  |
| Importer le courrier | iocal de Commu | nicator 4.x. |  |
|                      |                |              |  |
|                      |                |              |  |
|                      |                |              |  |

Une fois l'importation effectuée, vous retrouverez sous le carnet d'adresses de Thunderbird, dans un dossier "Carnet d'adresses d'Outlook Express" ou "Contacts" tout le contenu de l'importation.

Répétez la procédure pour le courrier. Pour cette dernière, l'importation peut être assez longue, en fonction du nombre de messages à importer, et de la vélocité de votre ordinateur.

Une fois l'importation effectuée, vous retrouverez sous Thunderbird dans un dossier "Courrier Outlook (Express)" ou "Importation Outlook (Express)" tout le contenu de l'importation.

Les messages que vous recevrez et enverrez désormais seront scindés de ceux importés.

Thunderbird est désormais configuré.

Il est maintenant conseillé de consulter la documentation expliquant comment sauvegarder ses fichiers de messagerie sur ces pages :

http://cri.univ-lille1.fr/documents\_formulaires/maintenance-securite/

# <u>Historique</u>

### Version 1.0 (12/2009)

- Version de base

#### Version 1.5 (02/2010)

- Ajout de la configuration pour Thunderbird 3.xx
- Diverses corrections...

## Version 1.6 (05/2011)

- Suppression des références à Thunderbird 2.xx
- Modification du lien de téléchargement de Thunderbird
- Diverses corrections...